## Anpassung der Absender-Adresse für das Schulpostfach:

| ء<br><u>S</u> enden | <u>V</u> on ≁                       | 777@bildung.bremen.de |  |
|---------------------|-------------------------------------|-----------------------|--|
|                     | Hugo.Eins@schulverwaltung.bremen.de |                       |  |
|                     | 777@bildung.bremen.de 1. 🗙          |                       |  |
|                     | 2.Weitere E-Mail-Adresse            |                       |  |
|                     | Detren                              |                       |  |

- 1. Bisheriges Postfach <u>SNR@bildung.bremen.de</u> entfernen durch X
- 2. Anschließend "Weitere E-Mail-Adresse…"

| Von anderer E-Mail-Adresse senden |     |              | ×         |
|-----------------------------------|-----|--------------|-----------|
| V <u>o</u> n                      | SNR |              |           |
|                                   |     | <b>3.</b> ОК | Abbrechen |

3. Mit OK bestätigen.

| Namen überprüfen                    |                            |        |
|-------------------------------------|----------------------------|--------|
| "777" kommt mehrmals vor.           |                            |        |
|                                     |                            |        |
| Wählen Sie die Adresse aus, die Sie | verwenden möchten:         |        |
| Name                                | Position                   | Tele   |
| 👗 777, Testschule bei Gabi          | 777                        | ~      |
| 🕀 ITK-1046-LZPB (Landeszentrale f + |                            | +      |
| 🐔 Seele-Liebetanz, Horst (EUROPA)   |                            | +      |
| 🙀 Stuppi-Sahin, Zora (Amt für soz.  |                            | +      |
|                                     |                            |        |
|                                     |                            | $\sim$ |
| <                                   | 2                          | >      |
| Eigenschaften Weitere Vorsch        | läge <u>N</u> euer Kontakt |        |
|                                     | 4. OK Abbrech              | nen:   |

4. Auswahl prüfen und mit "OK" bestätigen

| <u>V</u> on +    | 777@schulverwaltung.bremen.de |
|------------------|-------------------------------|
| A <u>n</u>       |                               |
| <u>C</u> c       |                               |
| B <u>e</u> treff |                               |

5. Fertig! Die neue Absender-Adresse steht nun zur Verfügung.

(Diese Vorgehensweise gilt analog für das Postfach: ITK-i099-SNR@schulverwaltung.bremen.de)